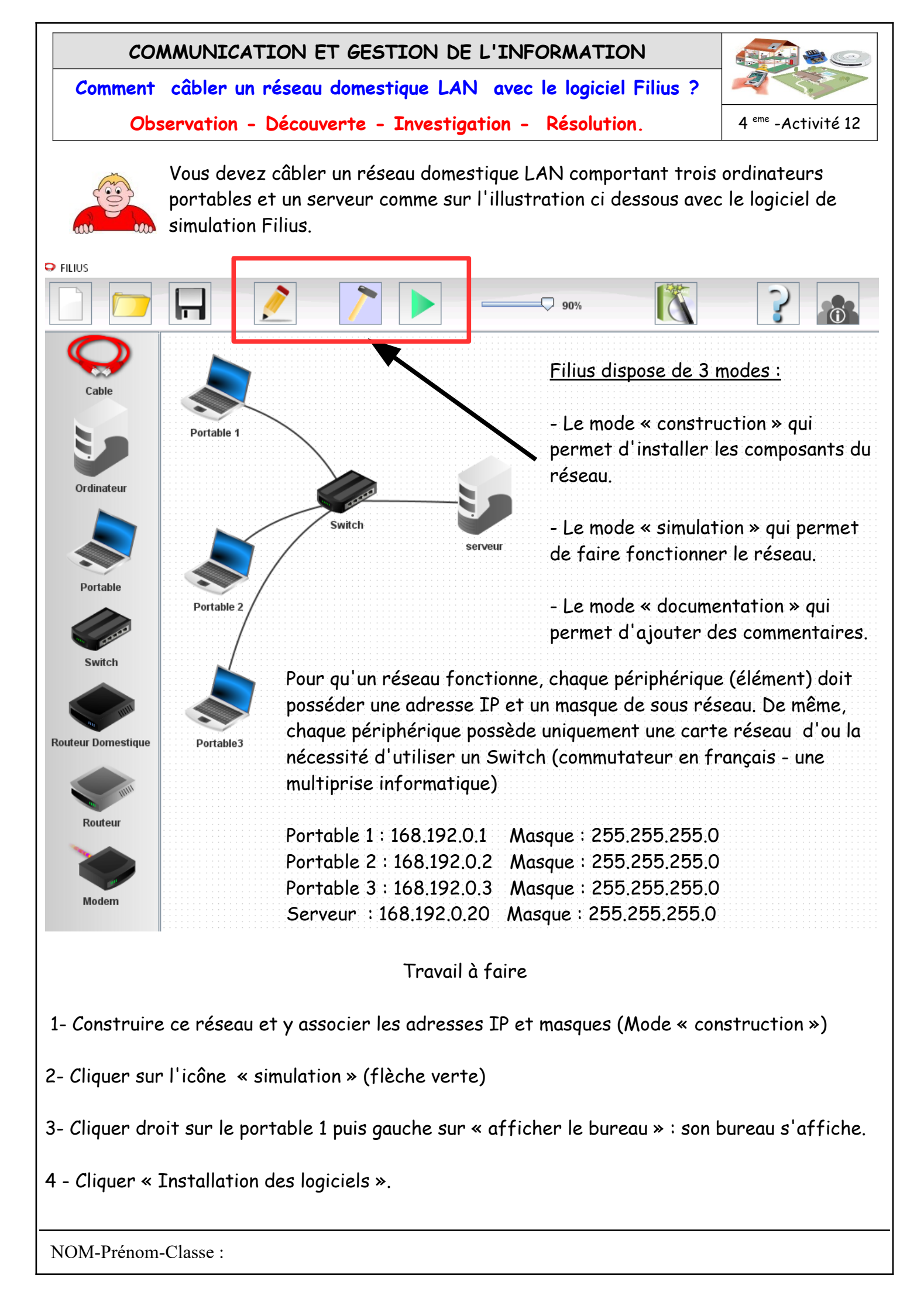

5- Installer « ligne de commande » et « client générique » puis appliquer les modifications.

6- Fermer la fenêtre puis refaire ces manipulations sur le portable 2 puis le portable 3. (étape 3 à 6)

7- Pour le serveur, installer « ligne de commande » et « serveur générique ».

8- Simuler la communication entre le portable 1 et le serveur. Pour cela, afficher le bureau du portable 1 ; lancer le logiciel « Ligne de commande » puis taperau clavier à la suite de l'invite />

> Ping 192.168.0.20 (Ip du serveur)

La communication est établie entre le serveur et le portable 1 si vous obtenez ce message

| * Portable 1 - 192.108.0.1 | Installation day Disiale                                                  |     |
|----------------------------|---------------------------------------------------------------------------|-----|
|                            | instanation des lo <sub>s</sub> ciers                                     |     |
| Installés :                | Disponibles :                                                             |     |
|                            | Ligne de commande                                                         |     |
|                            | Explorateur le fichiers<br>Éditeur de texte                               |     |
|                            | Afficheur d'images                                                        |     |
|                            | Parefeu                                                                   |     |
|                            | Serveur DNS                                                               |     |
|                            | Client générique                                                          |     |
|                            | Serveur web                                                               |     |
|                            | Navigateur web                                                            |     |
|                            | Serveur de messagerie                                                     |     |
|                            | Gnutella (P2P)                                                            |     |
|                            |                                                                           |     |
|                            |                                                                           |     |
|                            |                                                                           |     |
|                            |                                                                           |     |
|                            | Appliquer les modifications                                               |     |
|                            | Écran d'accueil                                                           | Ĵ   |
|                            |                                                                           |     |
|                            |                                                                           |     |
|                            |                                                                           |     |
| <i>i</i>                   | 160 0 00                                                                  |     |
| /> ping 19                 |                                                                           |     |
| DTMC 192 1                 | 8 11 711 1197 168 11 7111                                                 |     |
| PING 192.1<br>Prom 192.1   | 8.0.20 (192.168.0.20)<br>8.0.20 (192.168.0.20): icmp seq=1 ttl=64 time=2. | 40ı |

paquets transmis, 4 paquets reçus, 0% paquets perdus

9- Testez maintenant la connexion des 2 autres portables avec le serveur puis ensuite la communication entreles portables : ne pas oublier de changer l'adresse IP à la suite de Ping .

10- Ajouter maintenant 2 autres portables que vous configurerez à votre guise ainsi qu'un autre serveur.